## КАК ПОДКЛЮЧИТЬ СУЩЕСТВУЮЩИЙ НОМЕР В ПРИЛОЖЕНИИ IT PHONE ЧЕРЕЗ ЛИЧНЫЙ КАБИНЕТ

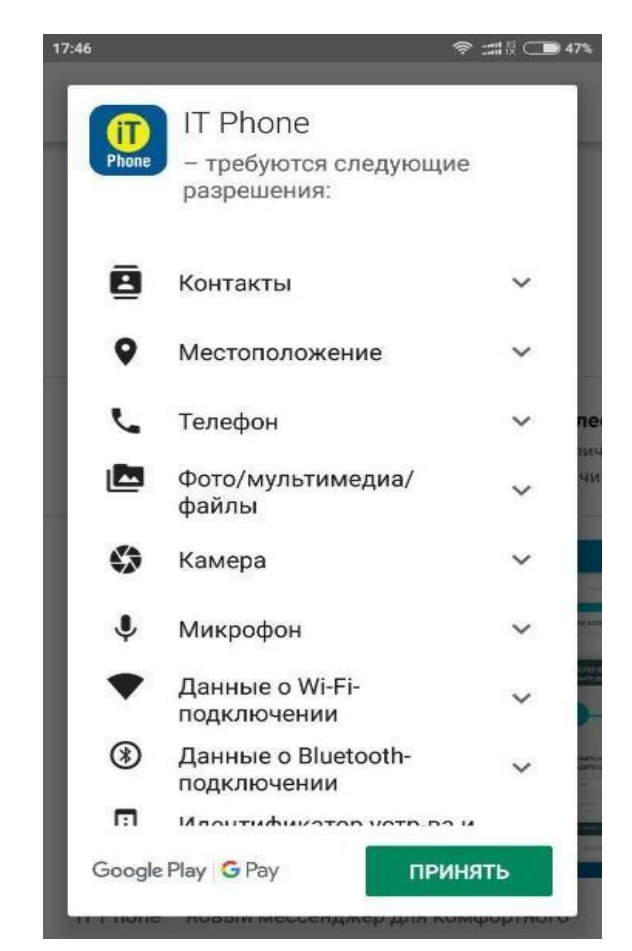

## 1. Скачать приложение через Play Market или App Store

2.После того, как приложение установилось, необходимо зайти под любым контактным номером другого оператора или e-mail. НОМЕР НУЖНО УКАЗЫВАТЬ В МЕЖДУНАРОДНОМ ФОРМАТЕ.

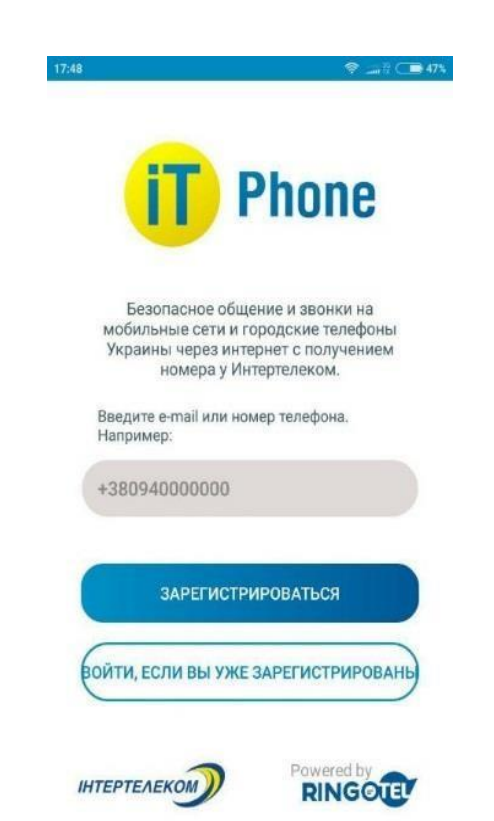

3.После поступления микровызова необходимо ввести 4 последние цифры. Далее разрешаем доступ к контактам телефона для совершения звонков в будущем

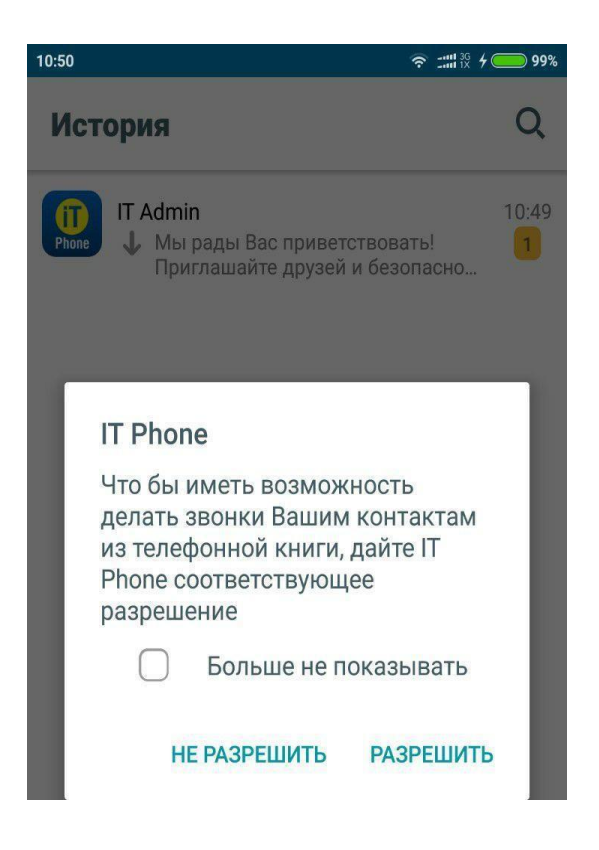

4. В программу IT Phone приходит уведомление об успешном входе

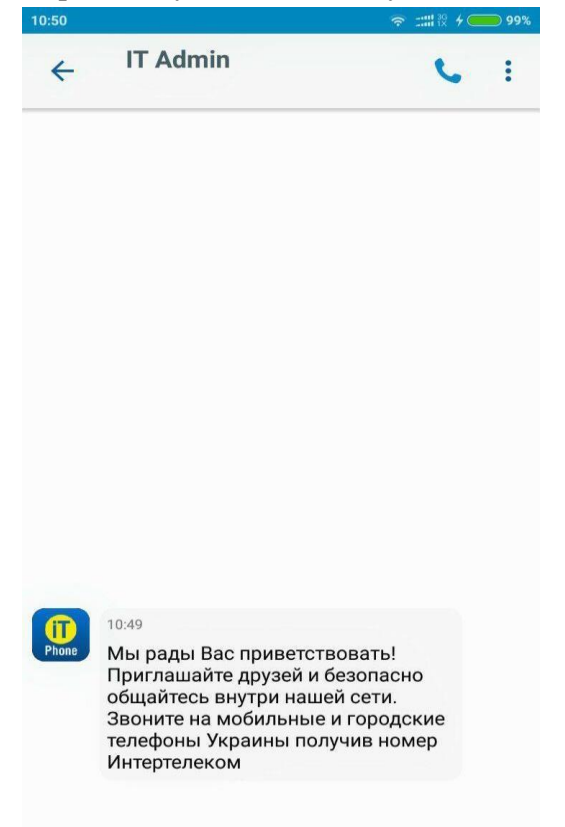

5. После того как вы зарегистрировались необходимо перейти в раздел «Меню» «Профиль» и скопировать ID пользователя (10 цифр)

| 11:18                                           |                                         | <b>(2)</b> 30 | i all <sup>36</sup> all 71% 着 |
|-------------------------------------------------|-----------------------------------------|---------------|-------------------------------|
| ~                                               | Мой                                     | профиль       | $\checkmark$                  |
|                                                 |                                         |               |                               |
| Имя на<br>3809                                  | экране                                  |               |                               |
| ID польз<br>757745<br>Зарегис<br>3809<br>Описан | зователя<br>50877<br>стрирован на<br>ие | 3             |                               |
|                                                 | 1                                       | 0             | <                             |

5. Далее нам нужно зайти в личный кабинет <u>https://my.intertelecom.ua/</u> на главную страницу. Выбираем «Активировать IT Phone» и вводим ITPhone идентификатор (ID пользователя)

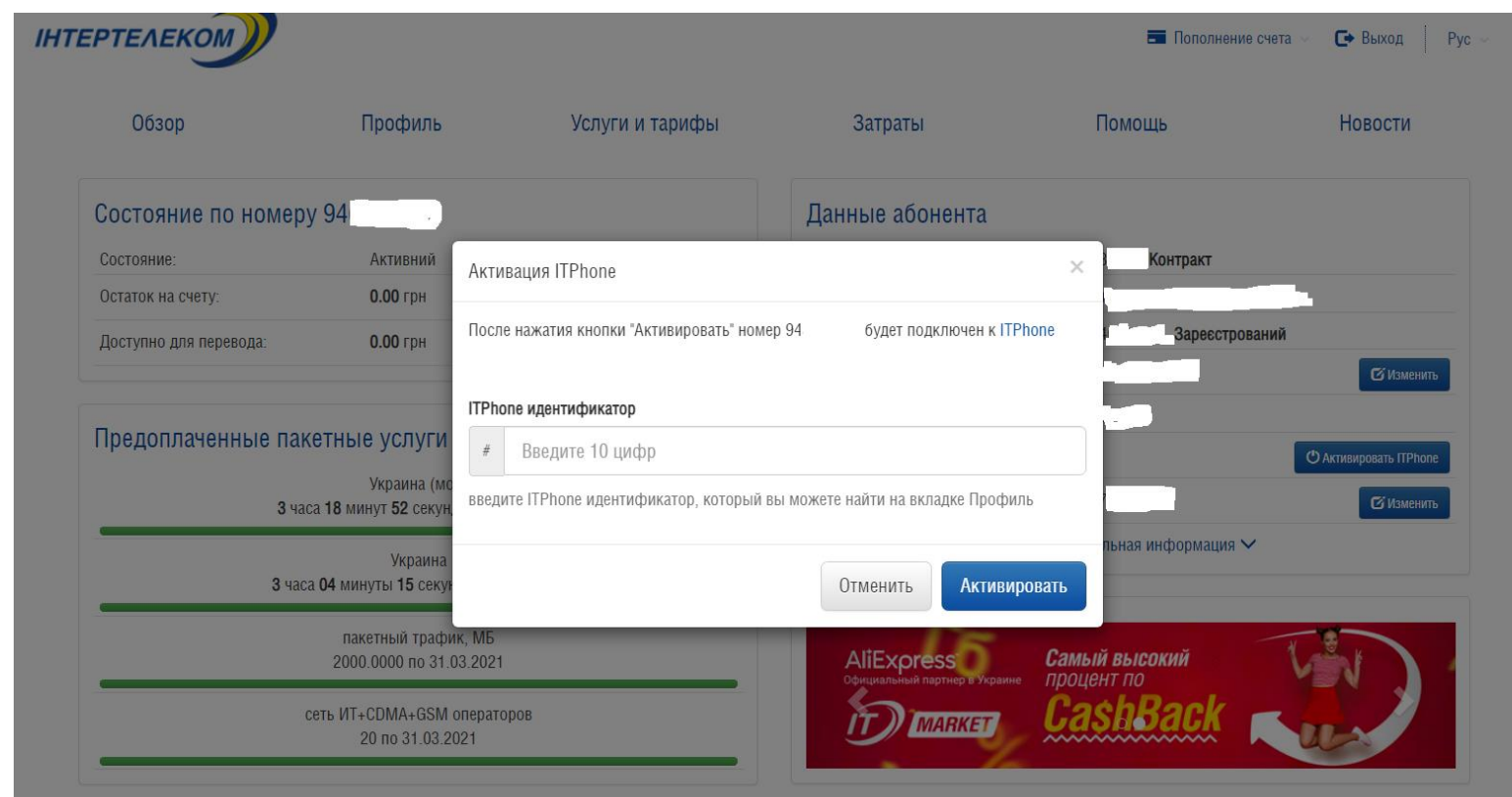

6. Успешное подключение номера и баланс счета можно проверить в разделе «Меню» ⊐> «Подключенные номера»

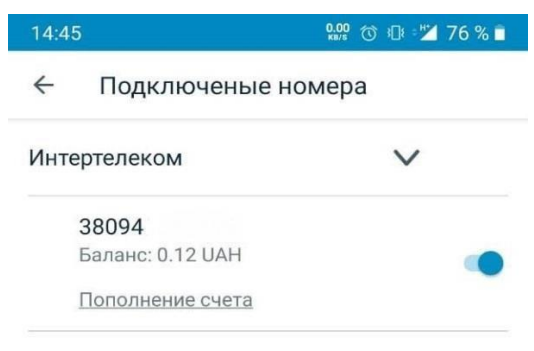

+

7. Установка переадресации. В сообщении указаны комбинации для установки/снятия переадресации

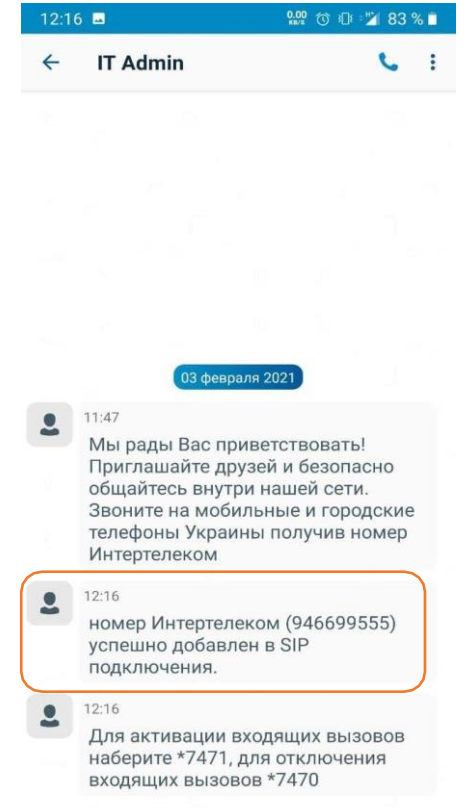

8. В меню «Звонки» путем набора комбинации устанавливаем переадресацию

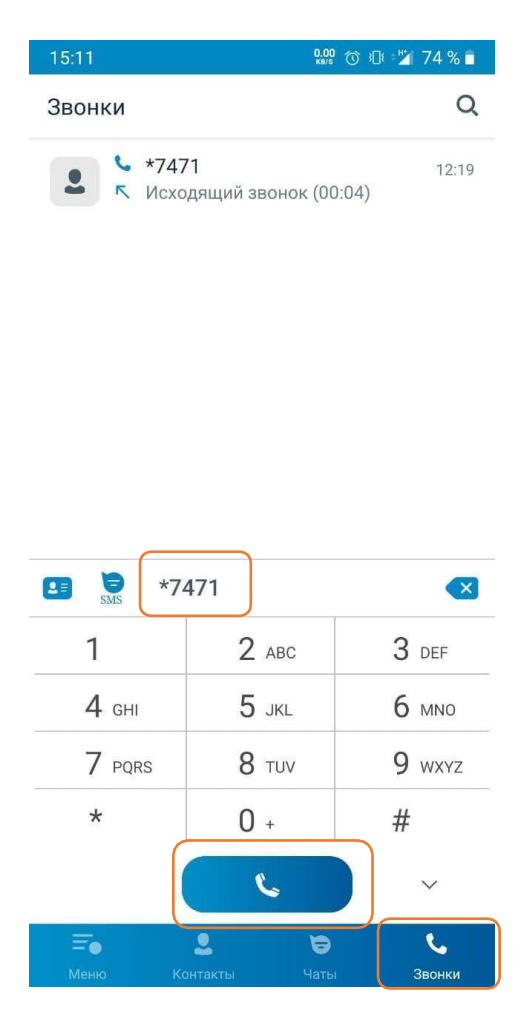

Обратите внимание! При установке или обновлении программы могут появляться запросы на предоставление доступа к некоторым данным, для корректной работы необходимо предоставлять доступ к ним.